सूचना

स्नातक कोर्स के सभी छात्र छात्राओं को सूचित किया जाता है कि विश्वविद्यालय पत्रांक B/2370 दिनांक 28.08.2024 के आलोक में वे अपना ABC (Academic Bank of Credit) ID बना कर दिनांक 06.09.2024 से 10.09.2024 तक निम्नलिखित कागजात (छायाप्रति) के साथ कॉलेज काउन्टर पर जमा करना सुनिश्चित करें।

1. Marks Sheet / Admit Card2. Aadhar Card3. Admission Slip4. Mobile No. & Email ID5. I- Card

ABC (Academic Bank of Credit) ID बनाने की नियमः

Step 1 : Visit https://www.digilocker.gov.in/

Step 2 : Create your Account through Sign up Botton

Step 3 : Verify your Aadhar through your register Mobile No

Step 4 : Sign in your Account

Step 5 : Click on Search Documents.

Step 6 : Search ABC.

Step 7 : Click on ABC (Academic Bank of Credit) & Fill your details.

30/8/2024

Step 8 : Click on Get Document Button.

Step 9 : Click on issued Document & Download ABC ID Card.

# **DigiLocker Home Page**

Government of India

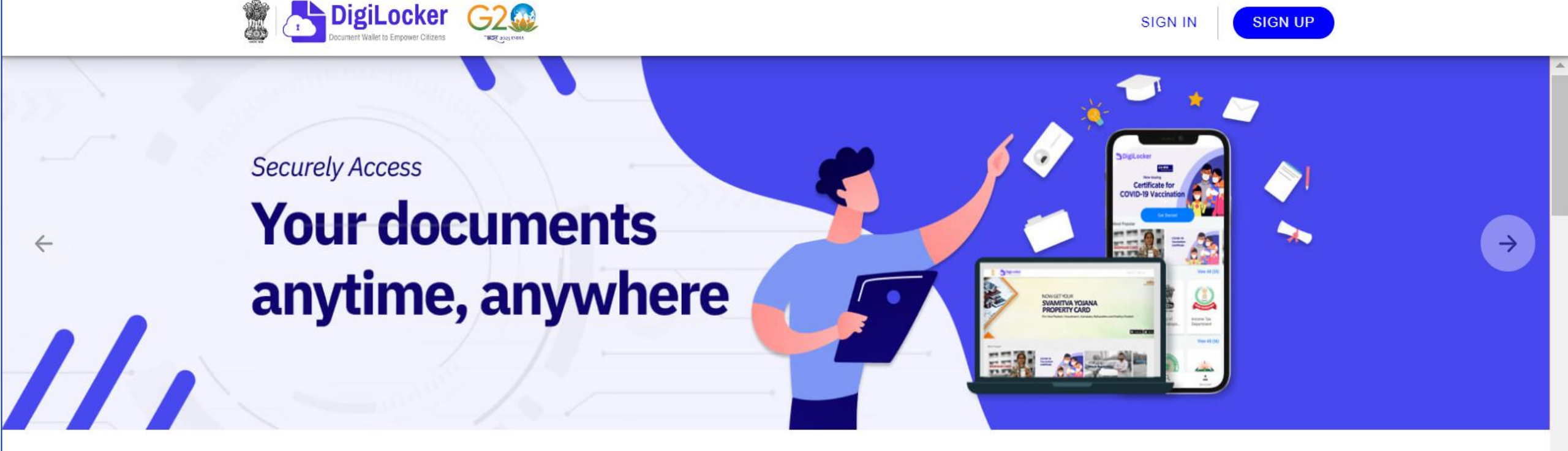

New in DigiLocker Central Board of Secondary Education (CBSE) Class XII 2023 Compartment Marksheet Now Available

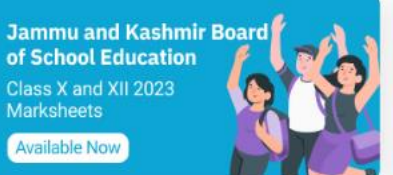

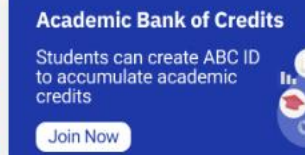

Khelo India Youth Games 2022 Various Sports Certifie Available Now

Ą

A+

A

A

English -

A Class XII Marksheet ) ( A Class X Marksheet

n Driving License ) ( 🛹 I

Registration of Vehicles

A Ration Card

# **DigiLocker Sign Up Process**

#### Creating account is fast and easy! Buglacker G20 E Standarsto 4 698 CBSE CLASS X & XII 2022 Full Name\* Merit Certificate authentic digital Date of Birth\* Now available in DigiLocker rds available! Get yours Now Month Date Year $\sim$ $\sim$ $\sim$ O Male O Other O Female Enter 10 Digit Mobile Mobile Number\* Asterna direct Dan X Maridont - P Drong Lotter Madeni Email ID E-mail ID (Not compulsory) 0 Set 6 digit security PIN\* Ø Download Submit DigiLocker App I agree to the DigiLocker Terms of Service DigiLocker Available on the App Store Already have an account? Sign In Google play

#### **DigiLocker Sign In Process – Two Factor Authentication (2FA)**

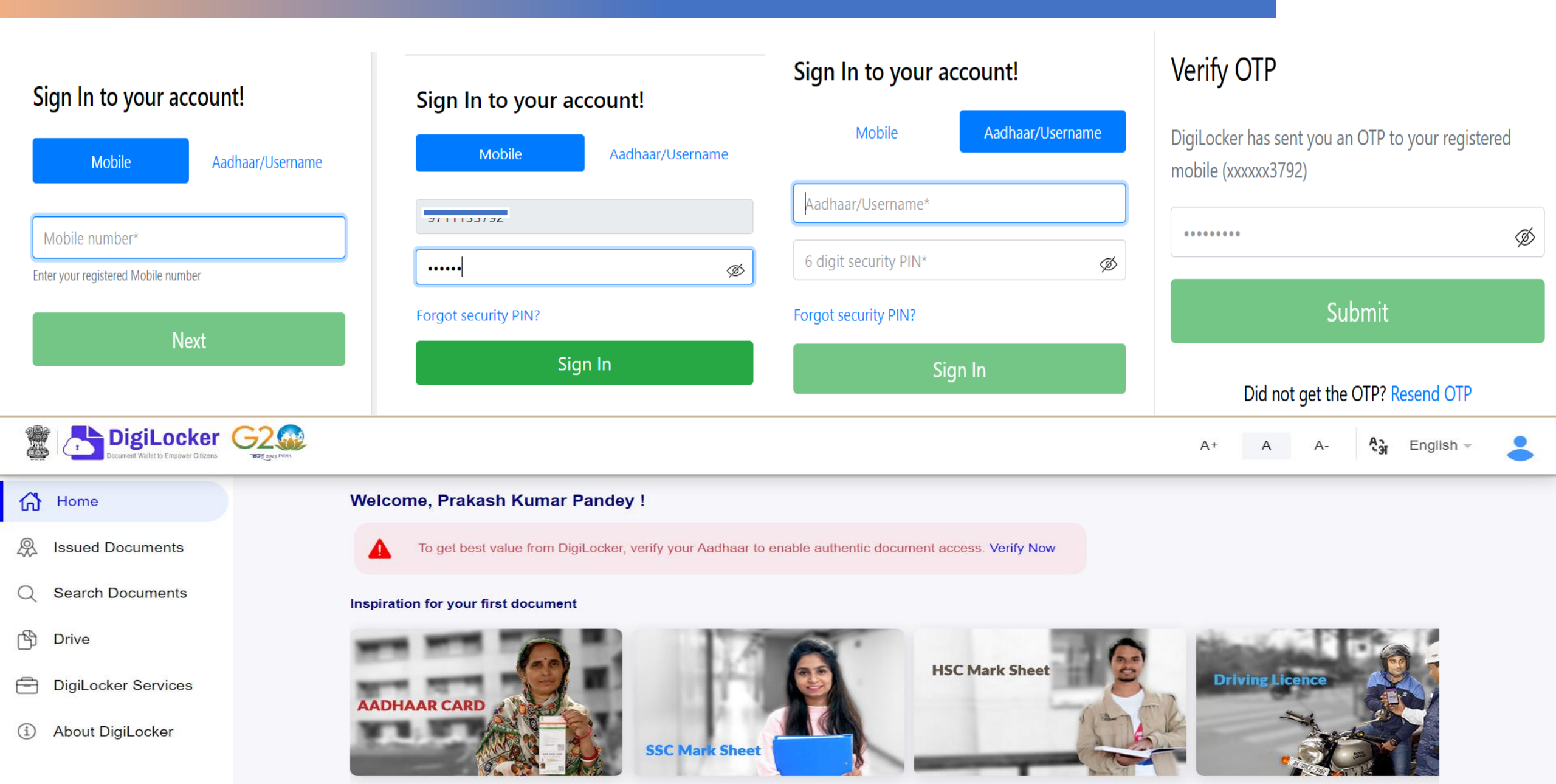

#### Verify yourself to access Issued Documents

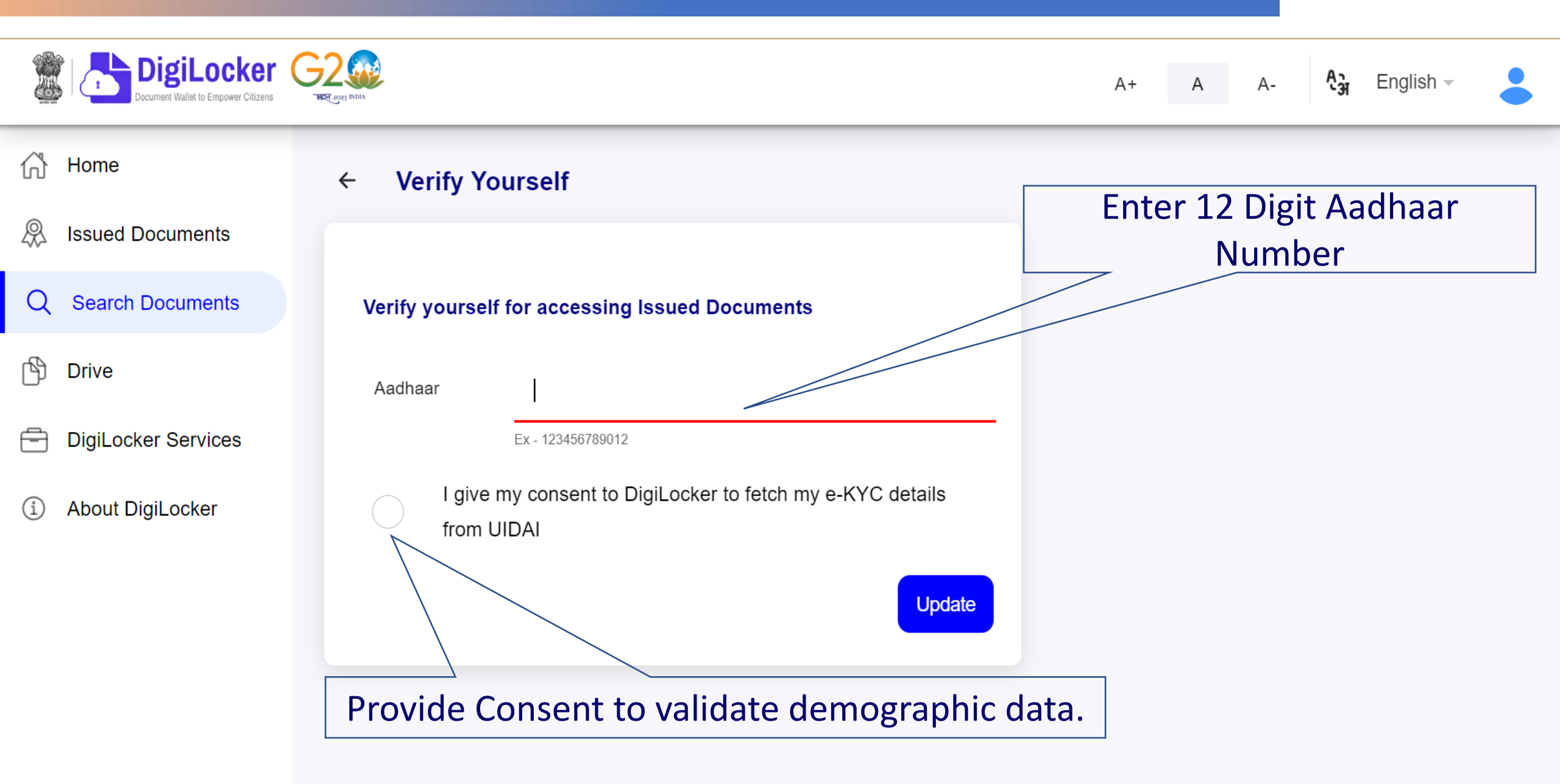

#### **ABC ID Creation**

Sign In/Sign Up

Select Education Category

Go to ABC ID Creation service

Select Institution

Fetch ABC ID Card

|                                                         |                                                                                                    | 0                     |      |
|---------------------------------------------------------|----------------------------------------------------------------------------------------------------|-----------------------|------|
| S Fetch Document × +                                    |                                                                                                    |                       |      |
| ← → C D iii digilocker.gov.in/dashboard/documents/tetch |                                                                                                    |                       |      |
| Digilocker (<br>Document Wallet to Empower Citizens     | THE UNIT NAME                                                                                                    |                       | A+ A |
| ☆ Home                                                  | ← ABC ID Card                                                                                                    |                       |      |
| Issued Documents                                        |                                                                                                    |                       |      |
| Q Search Documents                                      | Get your document by entering the required details                                                                  |                       |      |
| 🖒 Drive                                                 | Name (as per Aadhaar)                                                                                               | Abhinav Sharma        |      |
| DigiLocker Services                                     | Date of Birth                                                                                                    | 18-06-1993            |      |
| About DigiLocker                                        | Gender                                                                                                    | Male                  |      |
|                                                         | Institutions Type                                                                                                   | University -          |      |
|                                                         | Institution Name                                                                                                    | University Of Delhi – |      |
|                                                         | ✓ I provide my consent to DigiLocker to share my details with the Issuers for the purpose of fetching my documents. |                       |      |
|                                                         |                                                                                                    | Get Document          |      |
|                                                         |                                                                                                    |                       |      |
|                                                         |                                                                                                    |                       |      |

#### **ABC ID Creation**

Sign In/Sign Up

Select Education Category

Go to ABC ID Creation service

**Select Institution** 

Fetch ABC ID Card

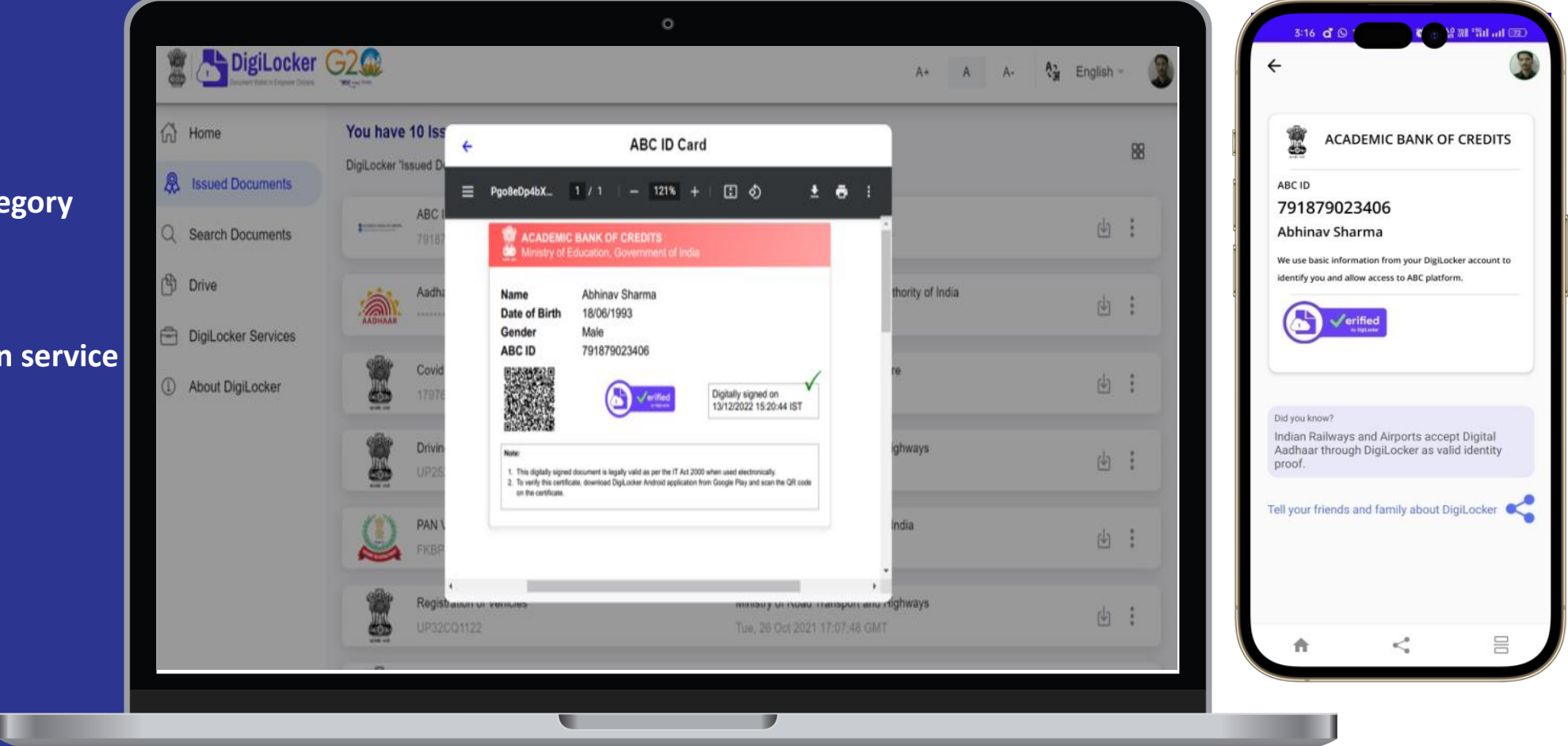

Document is available in the Issued Document Section

# ABC ID Creation

### www.abc.gov.in

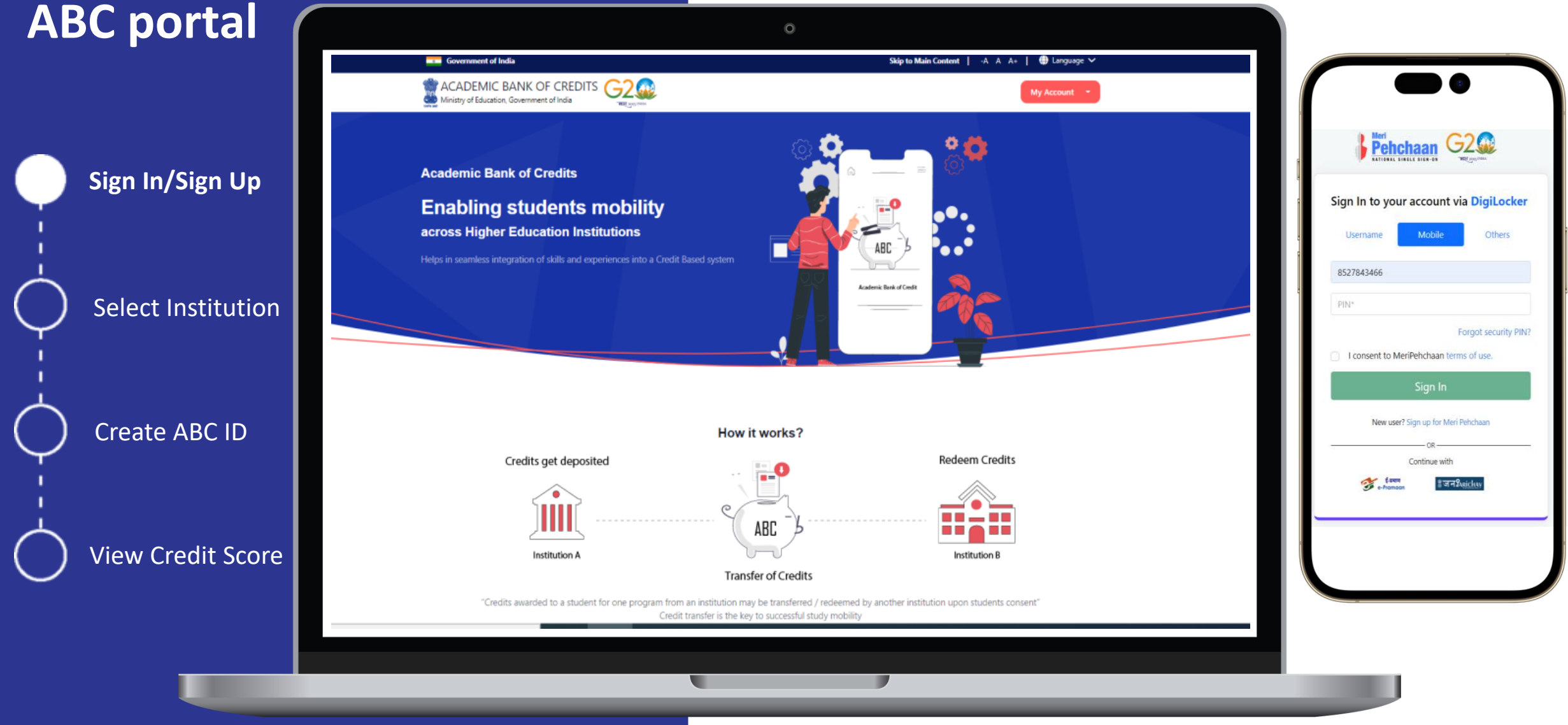

# ABC ID Creation ABC portal

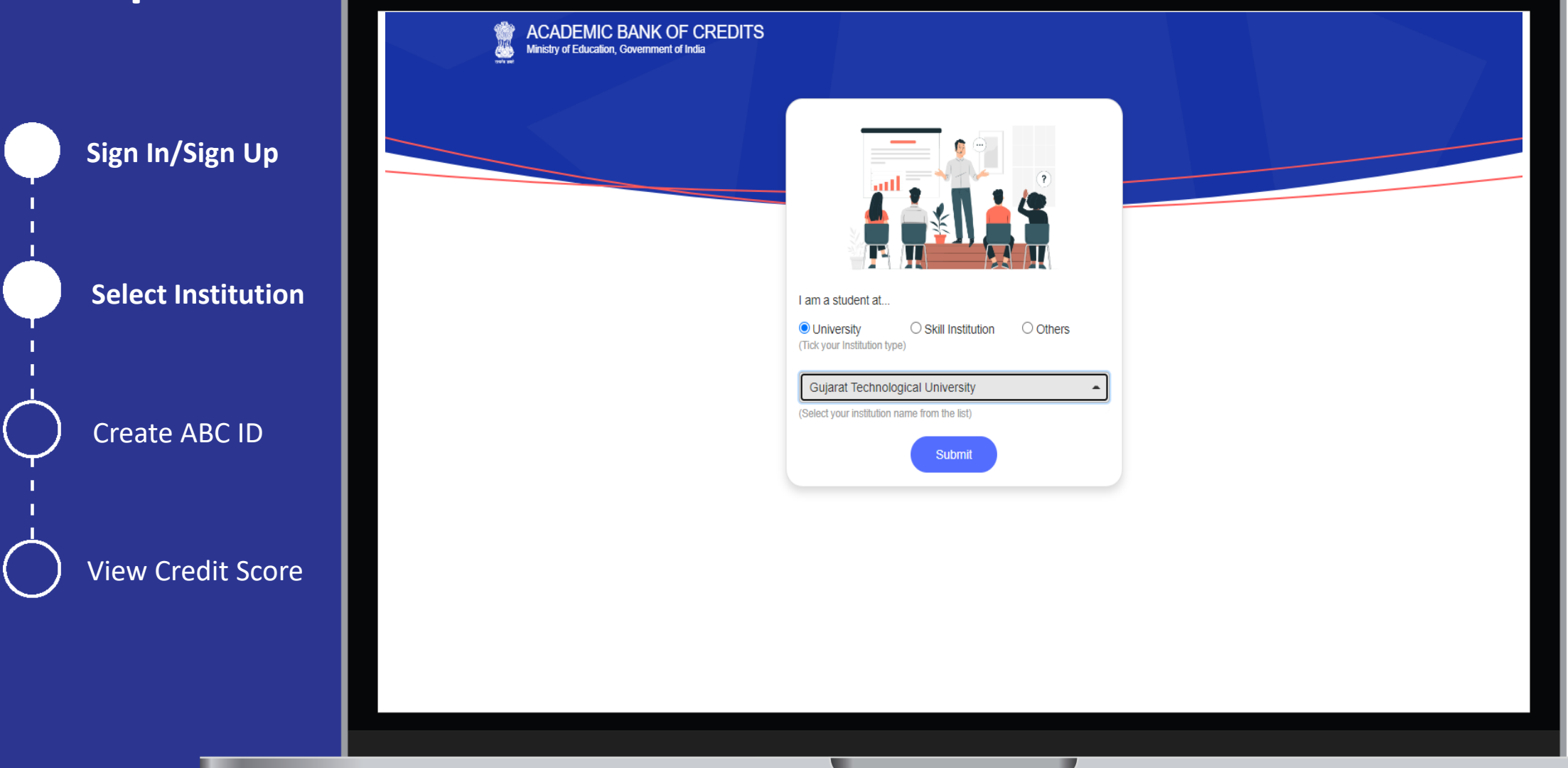

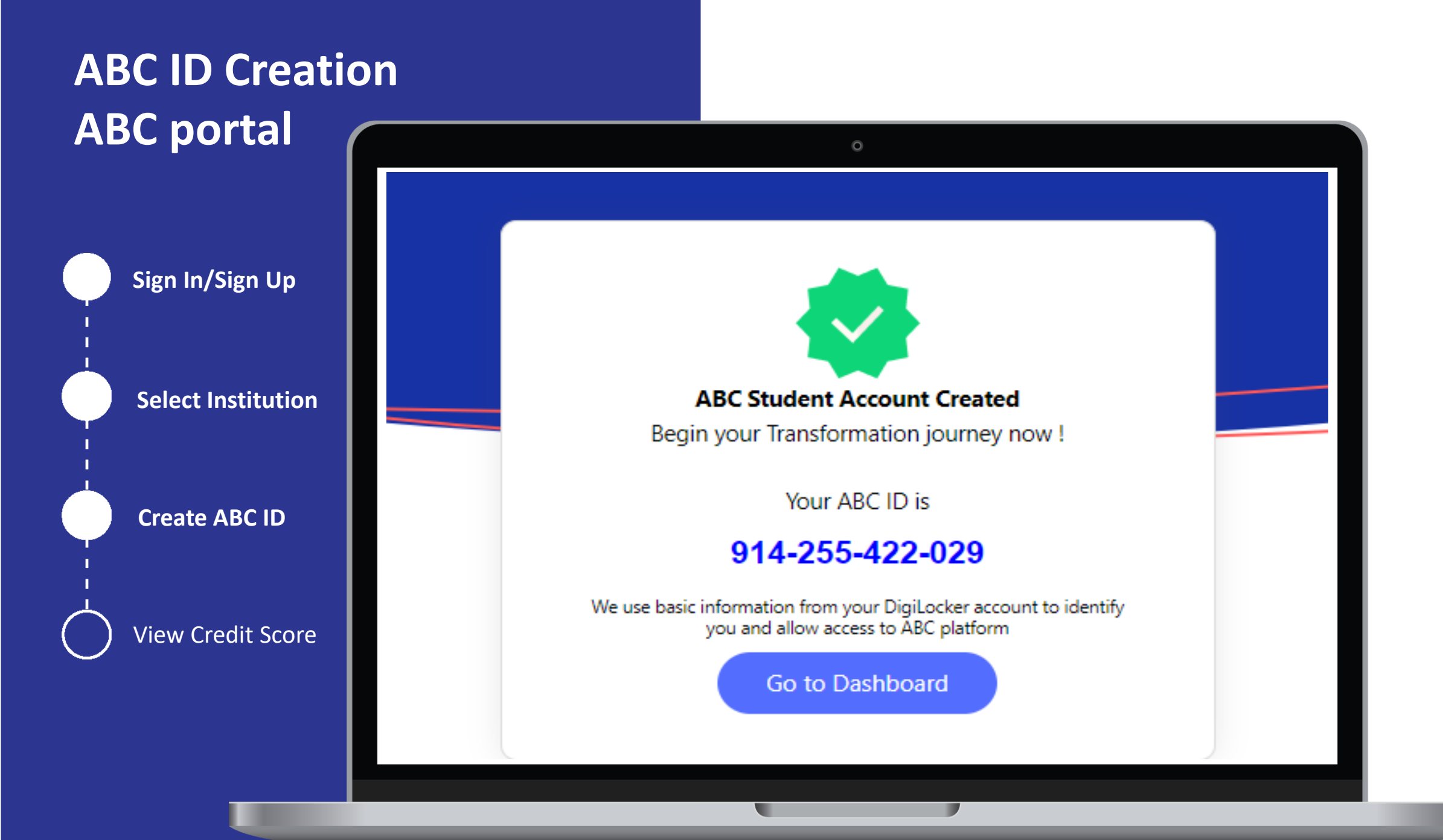

# ABC ID Creation ABC portal

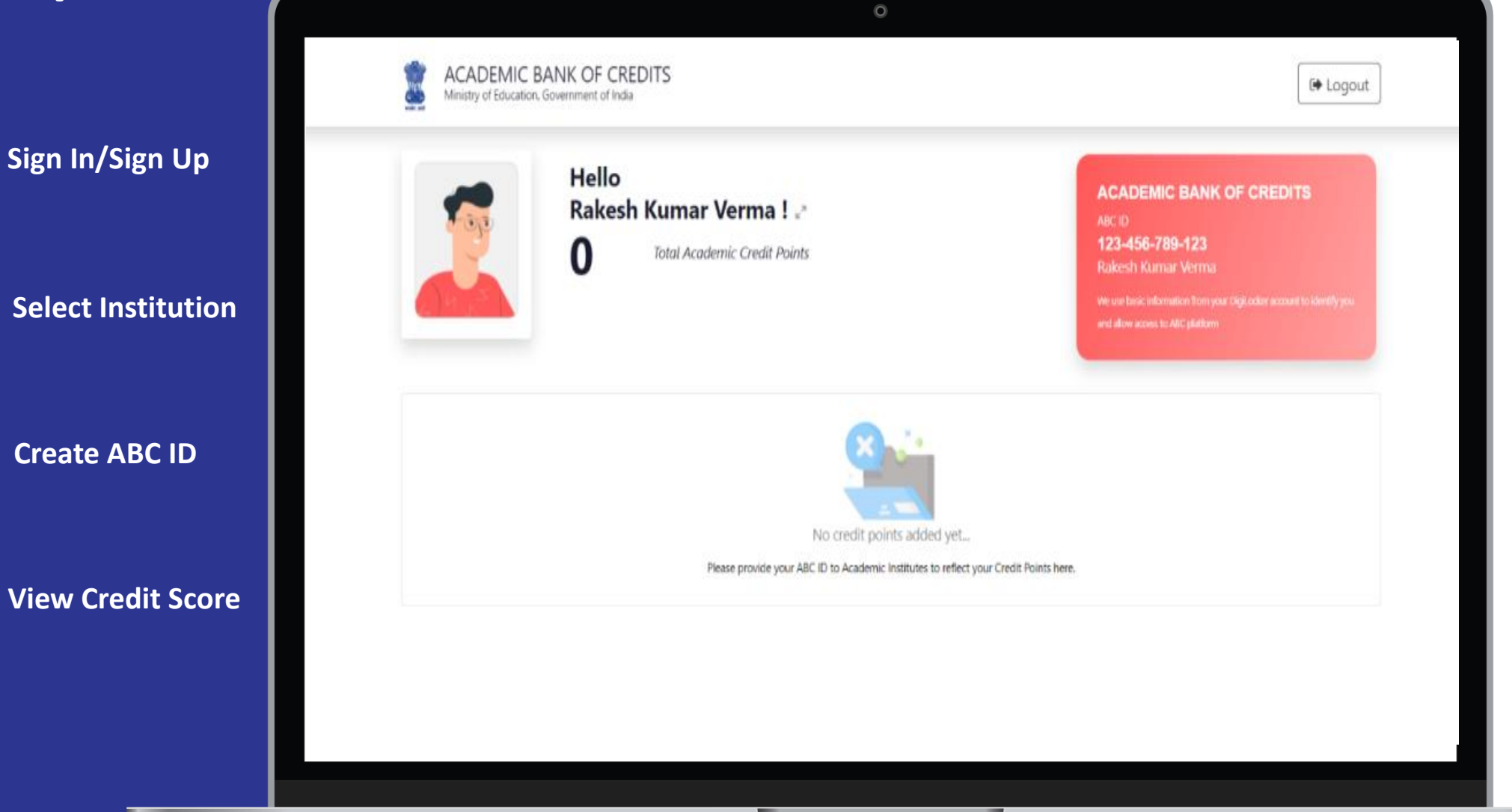